## 熱中症警戒アラートメール配信サービスの登録手順

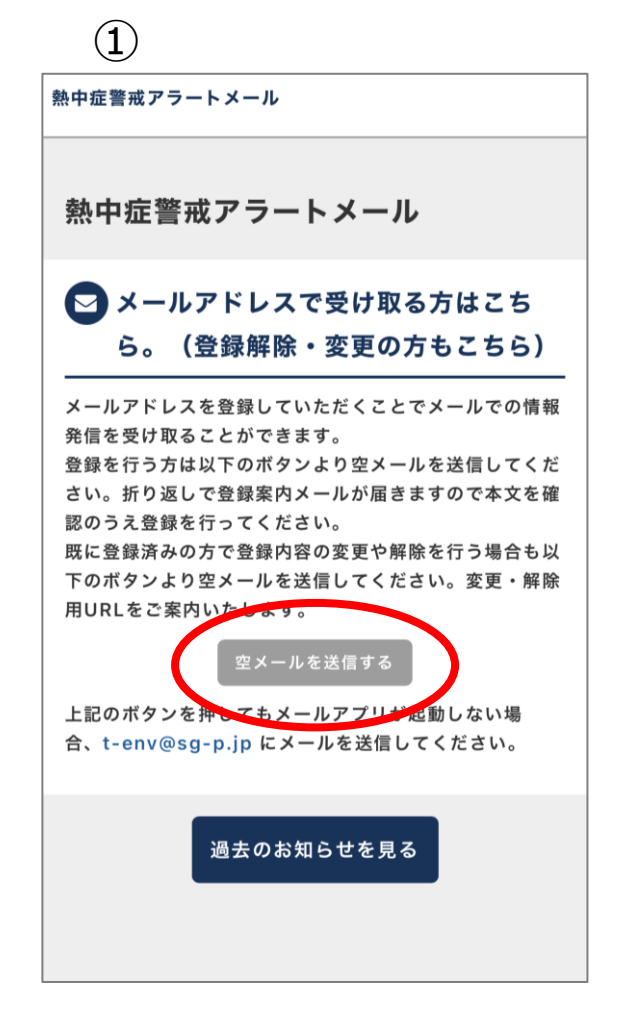

「空メールを送信する」 をタップ

| (2)               |     |          |             |              |
|-------------------|-----|----------|-------------|--------------|
| このまま送信してください。 个   |     |          |             |              |
| 宛先: t-env@sg-p.jp |     |          |             | Ð            |
| Cc/Bcc、差出人:       |     |          |             |              |
| 件名: このまま送信してください。 |     |          |             |              |
| iPhoneから送信        |     |          |             |              |
| Aa                | 🖻 ( | ôn (b    | E           | ${}^{\odot}$ |
|                   | あ   | か        | ð           | $\bigotimes$ |
| 5                 | た   | な        | は           | 空白           |
| ABC               | ま   | や        | 6           | 改行           |
| 9                 | ^^  | <u>ゎ</u> | <b>、</b> ?! |              |

何も入力せず、そのまま 送信

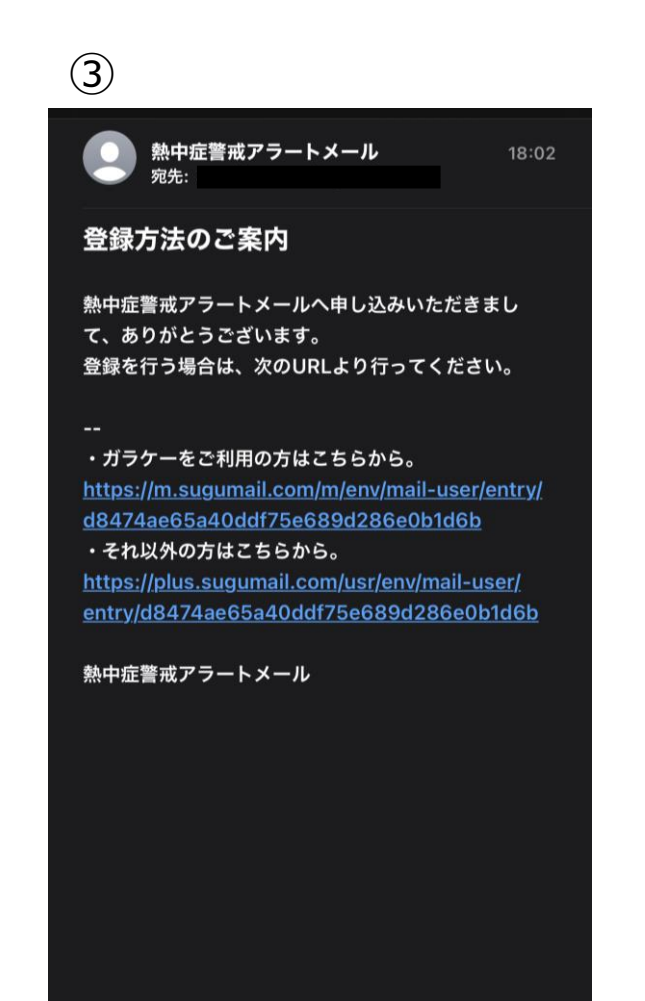

返信されるメールの URLをタップ 4

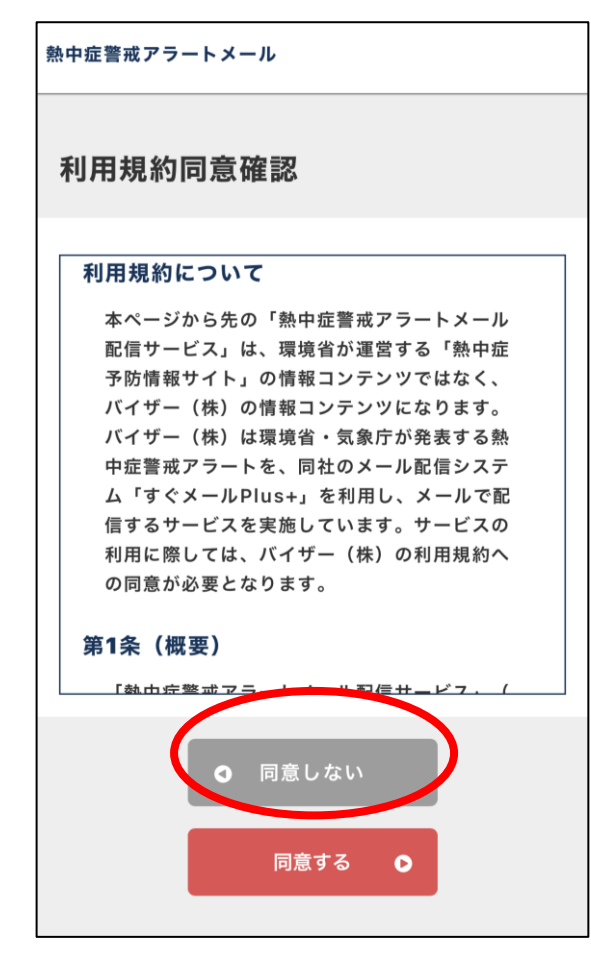

## (5) 熱中症警戒アラートメール 登録情報入力 配信カテゴリ選択 北海道:宗谷地方 北海道:上川・留萌地方 $\square$ 北海道:網走・北見・紋別地方 $\square$ スクロール 岐阜県 $\square$ 静岡県 愛知県 三重県 滋賀県 $\square$

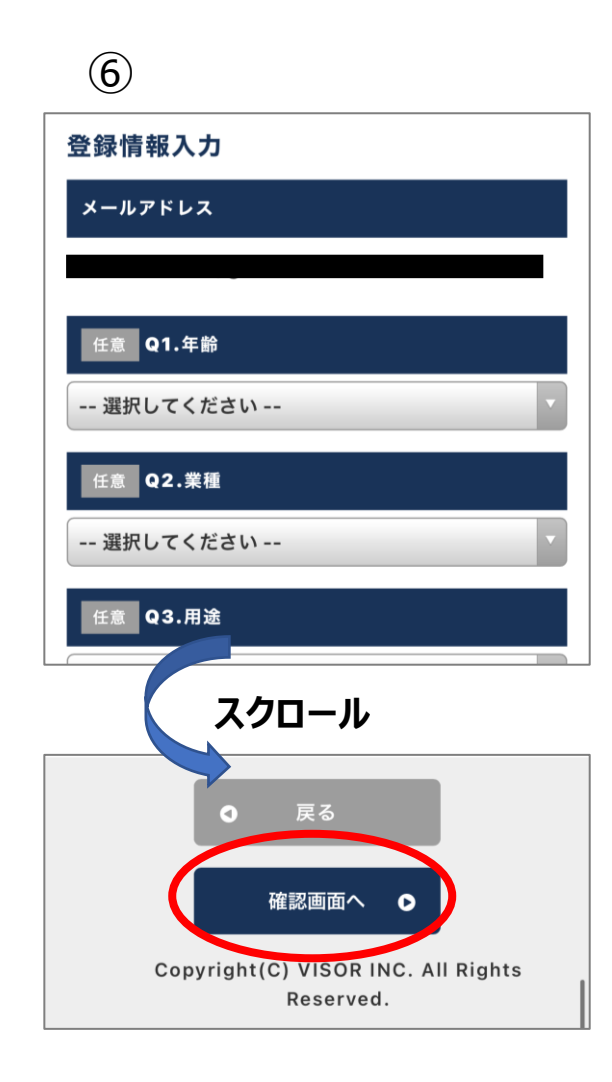

利用規約を確認の上、 「同意する」をタップ 画面をスクロールし、「愛知県」 を選択し、設定する

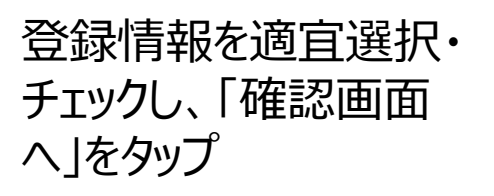

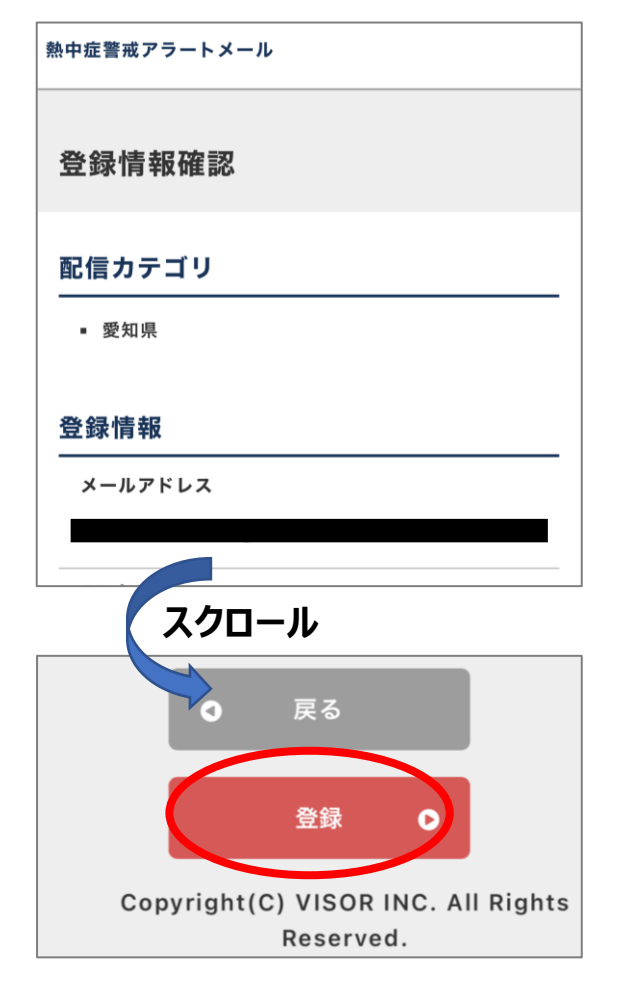

8

## 熱中症警戒アラートメール 💿 熱中症警戒アラートメール 宛先: 登録完了 登録完了 登録の手続きが完了しました。 ご登録ありがとうございました。 登録の変更・解除は下記ページの案内をご確認くださ い。 ●トップページへ ・ガラケーをご利用の方はこちらから。 https://m.sugumail.com/m/env/home ・それ以外の方はこちらから。 https://plus.sugumail.com/usr/env/home 熱中症警戒アラートメール

9

登録情報を確認し、「登録」 をタップ

登録完了

登録したメールアドレス宛 に登録完了メールが届く